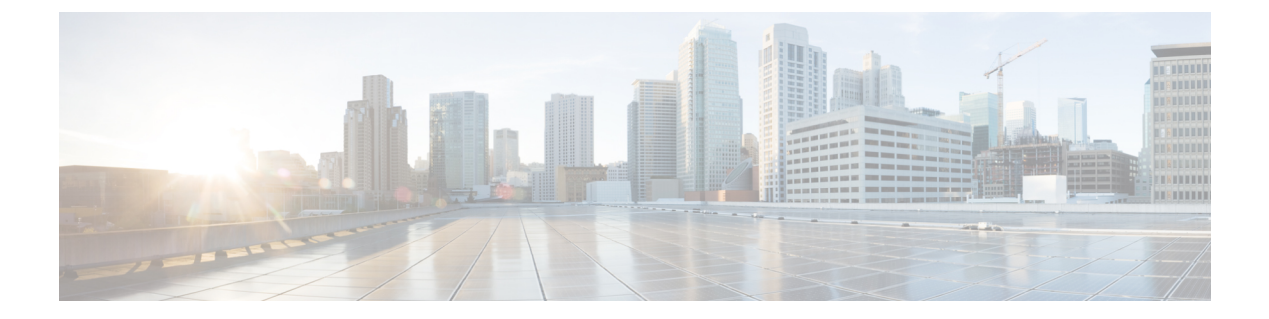

# **Domains**

- Overview, page 1
- General Tab, page 3
- Provisioning Tab, page 6
- Locations Tab, page 9
- Advanced Rules Tab, page 10
- Service Provider Domains, page 12
- Create a Default Domain, page 14
- Create an Auto Provision Domain, page 17
- Create a Domain Location Based Selection, page 18

## **Overview**

A domain controls how a user is authorized. Once a user is authorized, domains can also auto-provision a user in USuM (including a default Service). If a user is not auto-provisioned, the user must have been provisioned by API into USuM before they are assigned a Service on the network.

Each user goes through a single domain authorization process upon log in. There can be multiple domains configured each having different kind of authorization. A user's domain is determined by Location. If a user does not match any of the Domains, they are considered to be part of the Domain marked as 'default'.

CPS supports the following types of authorizations per domain:

- USuM Authorization
- Allow All Users
- Anonymous Authorization
- USuM Validation Only
- Proxy AAA Authorization
- One-click Voucher Authorization

A domain can also auto provision a subscriber in SPR and associate a default service to it. This provides an option to register the subscriber based on Primary Credential and Password received from the incoming request, for example, Radius Username and Radius Password. This method is generally used in scenarios where the system is configured to "auto-learn" subscribers and assign a default service profile.

| Domains            | 🟠 Domain                                                                                                    |     |
|--------------------|----------------------------------------------------------------------------------------------------|-----|
| USuM Auth          | Name AllowAll General Provisioning Additional Profile Data Locations Advanced Rules                                               |     |
| Use Case Templates | Provisioning USuM Registratio                                                                                                    | n • |
|                    | *Primary Credential<br>RADIUS Username select dear<br>Password Field<br>RADIUS Password select dear<br>External Id<br>select dear |     |
|                    | Autostart Services Service A Add Remove                                                                                           |     |

Figure 1: Auto Provision a Subscriber

When multiple domains are configured it can be very difficult to select a single domain to authorize/authenticate a subscriber. This problem can be overcome by configuring the Locations on the individual domains. Location

provides an option to select the individual domain based on the attributes received from the incoming request like Framed-IP, NAS-IP or based on AVP with the combination of Time Zone.

| Domains<br>Summary                                                                                                    | 🟠 Domain                                                                     |                     |                    |
|----------------------------------------------------------------------------------------------------|------------------------------------------------------------------------------|---------------------|--------------------|
| <ul> <li>USuM Auth</li> <li>AllowAll</li> <li>Proxy AAA Authorization</li> <li>Services</li> <li>Use Case Templates</li> </ul> | Name<br>AllowAll<br>General Provisioning Addition<br>*Location Matching Type | Is Default          | ons Advanced Rules |
|                                                                                                    | Framed IP Location Type Location Matching Type                               | select <u>clear</u> |                    |
|                                                                                                    | Name                                                                         | Mapping Values      | Timezone           |
|                                                                                                    | 😚 India                                                                      | 😚 10.105.92.0/24    | 😚 Asia/Kolkata     |
|                                                                                                    | Add Remove 🗘 🕹                                                               |                     |                    |

Figure 2: Location Based Domain Selection

Domain provides multiple advanced options which help us to take some default actions based on the conditions. Advanced rules determine if unknown subscribers can come into the system and defines the unknown service. This is often used if subscribers self-provision and so are initially unknown or a default service can be assigned to a known subscribers.

# **General Tab**

The General tab determines the type of authentication for that domain. As explained earlier, there are multiple types of authorization methods that can be used:

| Domains                        | 🟠 Domain                                                                                            |                                                                |                                                                                                    |                          |                 |
|--------------------------------|----------------------------------------------------------------------------------------------------|----------------------------------------------------------------|----------------------------------------------------------------------------------------------------|--------------------------|-----------------|
| USUM Auth                      | Name<br>USuM Auth<br>General Provisioning Additional P                                              | rofile Data Locations                                          | Advanced Rules                                                                                                    |                          |                 |
| Services<br>Use Case Templates | Authorization                                                                                       |                                                                | USuM Authorization 👻                                                                                                    | *Domain I                | Naming          |
| use case remplates             | User Id Field<br>Session User Name<br>Password Field<br>User Password<br>Remote Db Lookup Key Field | select <u>dear</u><br>select <u>dear</u><br>select <u>dear</u> | <not set=""><br/>USuM Authorization<br/>Allow All Users<br/>Anonymous Authorizati<br/>USuM Validation Only<br/>Proxy AAA Authorizati<br/>One-Click Voucher Aut<br/>P O P3 Authorization</not> | tion<br>on<br>horization | refix<br>cation |

Figure 3: Domains - General Tab

215058

## **USuM** Authorization

This authorization method authenticates the subscriber based on the field selected at User Id Field and Password Field.

| Note |
|------|

The **Remote Db Lookup Key Field** is used in the Geo-Redundant deployments whenever we need to look up a profile across multiple sites.

There are many fields available for both User Id Field and Password Field; user can select the appropriate authorization object from the drop-down list as shown below depending on the requirement.

#### Figure 4: USuM Authorization

| Authorization              |                     | USuM Authorization 💌 |
|----------------------------|---------------------|----------------------|
| User Id Field              |                     |                      |
| Session User Name          | select dear         |                      |
| Password Field             |                     |                      |
| User Password              | select clear        |                      |
| Remote Db Lookup Key Field |                     | -                    |
|                            | select <u>clear</u> | 508                  |

## **Allow All Users**

This authorization method allows all the requests without validating or authenticating the subscriber. This type of authentication usually is used for automatic provisioning of the subscriber.

## **Anonymous Authorization**

Anonymous Authorization validates the value received in object selected for User Id Field and Password Field against the Anonymous User Name and Anonymous Password provided.

If the values match, CPS applies the services configured in Anonymous Subscriber Service in Advanced Rules tab.

| Figure 5: Anonymous Subscriber Service | Figure 5: A | Anonymous | Subscriber | Service |
|----------------------------------------|-------------|-----------|------------|---------|
|----------------------------------------|-------------|-----------|------------|---------|

| 🟠 Domain                                                                        |        |
|---------------------------------------------------------------------------------|--------|
| Name<br>default Is Default                                                      |        |
| General Provisioning Additional Profile Data Locations Advanced Rules           | _      |
| Transparent Auto-Login (TAL) Type                                               |        |
| EAP Correlation Attribute                                                       |        |
| Unknown Service                                                                 |        |
| Default Service Anonymous Subscriber Service                                    |        |
| select         clear         Service A (SERVICE_A)         select         clear |        |
| Authentication Dampening                                                        | 215022 |

With this authorization method, anonymous subscribers do not exist in SPR. This subscriber exists only in Policy Builder and all the validation of the incoming requests happens against the Anonymous User Name and Password provided in Policy Builder.

## **USuM Validation Only**

This authorization method is similar to USuM Authorization.

## **One-click Voucher Authorization**

This authorization method is used for authenticating the requests based on voucher.

One-click is an authorization method where users login and are redirected to a page where they click 'OK' or 'Agree' to be logged in and use the network. With an Anonymous Authorization, no limits on time or volumes are put in place. With a Voucher method, however, CPS can limit the session time or volume or quota time.

This validates user name and password in User Id Field and Password Field against the values configured in One Click User Id and One Click Password and on authentication user gets the service configured.

# **Provisioning Tab**

The **Provisioning** tab defines whether auto provisioning of subscribers within the SPR should occur. This method is generally used in scenarios where the system is configured to "auto-learn" subscribers and assign a default service profile.

### not-set

For subscribers who are already registered under USuM, generally no configuration is required on the Provisioning Tab.

## **Voucher Registration**

Use this provisioning option with a domain that has an authorization configuration set to One-Click Voucher Authentication. This allows the provisioning of the voucher (subscriber) with a pre-configured service.

### **USuM Registration**

In Auto Provisioning, CPS can support a list of custom Attribute Value Pair (AVP) as a key to the subscriber as shown below:

#### Figure 6: Attribute Value Pair

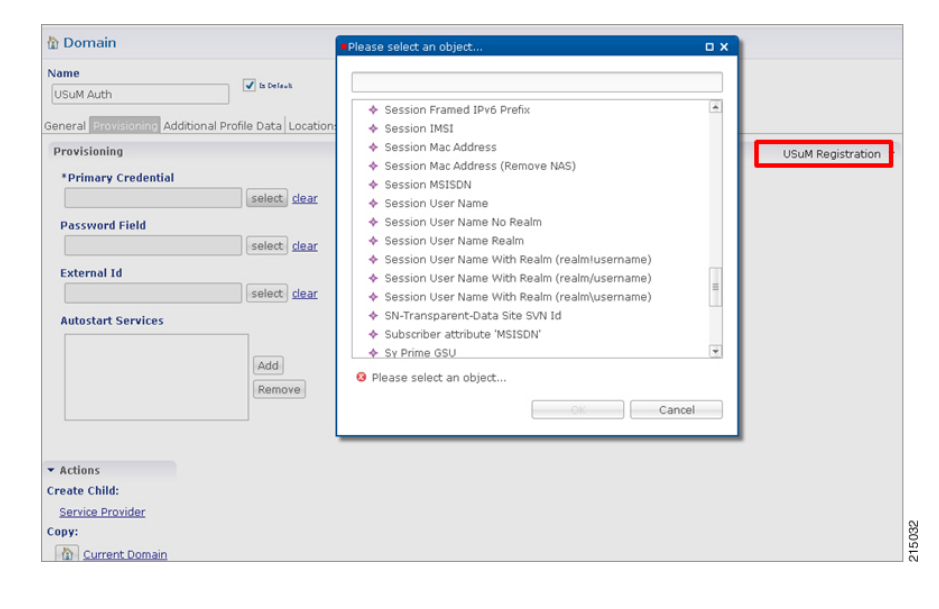

I

For example, the Authorization section or General Tab would be configured with Allow All Users and the Provisioning section would be configured to provision users with a key of the MSISDN as Primary Credential of subscriber.

| ame                                                  |                    |                     |
|------------------------------------------------------|--------------------|---------------------|
| USuM Auth                                            |                    |                     |
| eneral Provisionine Additional Profile Data Location | ons Advanced Rules |                     |
| Provisioning                                         |                    | USuM Registration 🝷 |
| *Primary Credential                                  |                    |                     |
| Session MSISDN select dear                           |                    |                     |
| Password Field                                       |                    |                     |
| select dear                                          |                    |                     |
| External Id                                          |                    |                     |
| select dear                                          |                    |                     |
| Autostart Services                                   |                    |                     |
|                                                      |                    |                     |
| Add                                                  |                    |                     |
| Remove                                               |                    |                     |
|                                                      |                    |                     |
|                                                      |                    |                     |
| Actions                                              |                    |                     |
| create Child:                                        |                    |                     |
| Service Provider                                     |                    |                     |
|                                                      |                    |                     |

Figure 7: Primary Credential

A List of Available services in the System could also be provisioned with the subscriber as Autostart Services.

| 🖞 Domain                                                                                                    |                                                        |                     |
|----------------------------------------------------------------------------------------------------|--------------------------------------------------------|---------------------|
| Name USuM Auth                                                                                                    | Select the Service which you would like to use.        |                     |
| General Erovisioning Additional Profile Data Locations Provisioning Primary Credential Session MSISDN Select clear Password Field Select clear External Id External Id Autostart Services Add | S Advance                                              | USuM Registration 🝷 |
| Actions      Create Child:     Service Provider      Copy:     Copy:     Copy:                                                                                                    | Please select an 'USuMRegistration' object.     Cancel |                     |

Figure 8: Selecting Autostart Services

### Figure 9: Autostart Services List

| 🟠 Domain                                       |        |
|------------------------------------------------|--------|
| Name USuM Auth                                 |        |
| Provisioning USuM Registration -               | -      |
| *Primary Credential                            |        |
| Session MSISDN select dear                     |        |
| Password Field                                 |        |
| select dear                                    |        |
| External Id                                    |        |
| select dear                                    |        |
| Autostart Services Service A Add Remove        |        |
| ▼ Actions                                      |        |
| Create Child:                                  |        |
| Service Provider                               |        |
| Copy:           Copy:           Current Domain | 215035 |

## **Copy Existing Registration**

This configuration could be used when a copy of an already registered subscriber in Unified SuM is required with new account details and new information such as MAC Credentials (if Auto Register MAC Credential use case template used). One such example is "Access Code Use Case Scenario".

## **Locations Tab**

The **Locations** tab defines the rules used to guide the requests to a non-default domain. A location is determined by an attribute on a user's initial network login message.

If no locations are specified, the domain matches all users who do not match another domain.

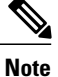

If there are any conflicts between the domains then first domain which comes in the list will be selected. For example, as shown in the figure below, we have two domains - Domain-1 and Domain-2. When there is a conflict between the domains, then first Domain-2 will be matched with the location type and if that location matches then that domain will be used for that request. If that domain is not matched then only it will try to go for the next domain (Domain-1), irrespective of type of location configured. If we add one more domain after Domain-2 assume Domain-3, then CPS will first match with Domain-3 , then Domain-2 and then Domain-1. This is the order CPS uses to match to find the domain for a request.

#### Figure 10: Domain Matching

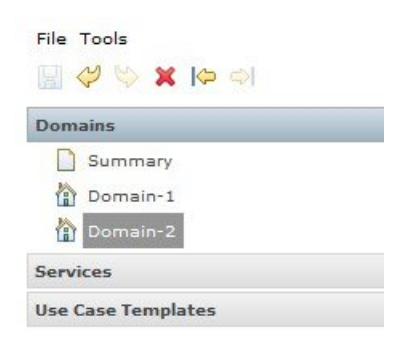

Location Attribute could be any of the following:

- AVP Value (Format code\value)
- Framed IP Location Type
- Generic Location Type
- Nas IP and Framed IP Location Type
- Nas IP Location Type

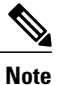

#### By default, Framed IP Location Type is selected.

Figure 11: Framed IP Location Type

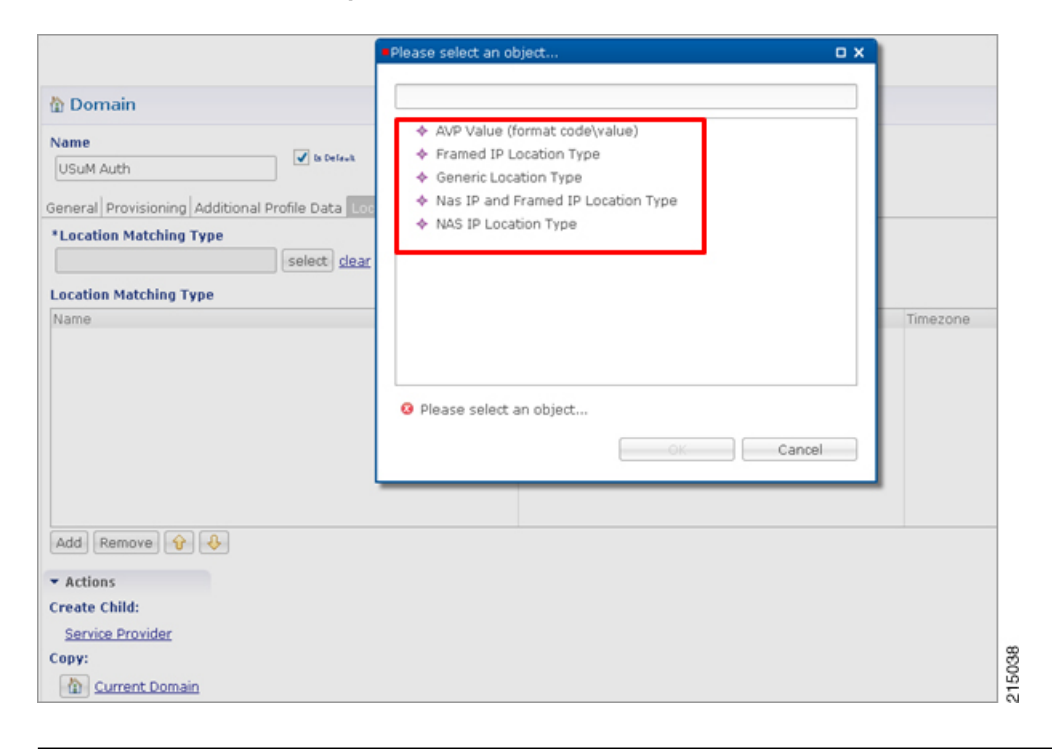

# **Advanced Rules Tab**

Domain provides multiple advanced options which help us to take some default actions based on the conditions. Advanced rules determine if unknown subscribers can come into the system and define the unknown service. This is often used if subscribers self-provision and so initially unknown or a default service can be assigned to known subscribers.

| Parameter                         | Description                                                                                                    |
|-----------------------------------|----------------------------------------------------------------------------------------------------|
| Transparent Auto-Login (TAL) Type | Transparent Automatic Login (TAL) enables subscribers to maintain<br>an always-on connection without the need to authenticate on each<br>connect. CPS can support list of custom Attribute Value Pair (AVP)<br>as key to the subscriber. For example, when subscriber MAC entry<br>is learned and stored in SPR DB with the Initial access request,<br>then next time onwards there will be no further authentication<br>required for the same subscriber with same credential. |
| EAP Correlation Attribute         | EAP Correlation attribute will lookup into the EAP reference table.<br>Such as Radius username from radius EAP reference table.                                                                                                    |

ſ

| Parameter                    | Description                                                                                                    |
|------------------------------|----------------------------------------------------------------------------------------------------|
| Unknown Service              | Unknown Service assigned to service when it is not found in the SPR.                                                                                                    |
| Default Service              | Default service is used when service is not found for subscriber in SPR.                                                                                                    |
| Anonymous Subscriber Service | This service is used for Anonymous Authorization method of<br>authentication The service configured in this will be assigned to<br>anonymous subscriber.                                                                                                    |
| Authentication Dampening     | Select the Authentication Dampening option to control subscribers who attempted to login and failed.                                                                                                    |
|                              | • Retry Period in Minutes: Time in minutes in which the number of retry attempts are considered.                                                                                                    |
|                              | • Retry Attempts: Number of authentication attempts allowed within the Retry Period.                                                                                                    |
|                              | • Lock Out Period in Minutes: After a subscriber has exceeded<br>the number of retry attempts within a retry period, this<br>parameter controls how many minutes before allowing the<br>subscriber to attempt another login.                                                                                                    |
| TAL with No Domain           | When enabled the subscriber is authenticated without including the Domain name in the credential. By default, the credentials include the domain prefix in the format:                                                                                                    |
|                              | // <domain name="" prefix="">/credential</domain>                                                                                                    |
| Imsi to Mac Format           | When enabled the user IMSI is converted to MAC format before<br>the user can log on to the network.                                                                                                    |
| Autodelete Expired Users     | This check box is used for deletion of credentials which have<br>crossed the expiration date. Removal of expired credentials occurs<br>whenever request for that subscriber is received. After deletion of<br>expired credentials if there are no valid credentials then subscriber<br>itself is removed from SPR database. It is useful when you are using<br><b>RegisterMacAddress</b> service option. When this service option is<br>used, the MAC address for the subscriber is registered in SPR with<br>a certain validity period. When the period is expired and a request<br>for that subscriber is received the cleanup of expired credentials<br>occurs. |

## **Service Provider Domains**

A service provider exists inside a domain to customize the user experience for a subset of users (usually defined by a Service Provider) within a Domain. A Service Provider is determined by a user's realm (typically something like: @cisco.com).

For example, let's say we have a Domain for the Mall of America. All users get redirected to a portal where they can buy a voucher for service. However, The Mall of America has an agreement with Cisco to allow only Cisco customers free access. Cisco has set up a RADIUS AAA server to authenticate users. We can set up a domain which authorizes based on USuM and a Service Provider which matches the realm ("@cisco.com") that authorizes the @cisco.com users against Cisco's RADIUS AAA server. If we want to minimize the amount of traffic to Cisco's server and improve the experience for the user, we could set up TAL to provision the users MAC or IP in USuM so after the first login they no longer need to provide their credentials.

A Service Provider domain can be created by clicking on the **Service Provider** link on the **General** tab under **Actions** and **Create Child**.

| Domains                                                       | 🟠 Domain                                                                                      |
|---------------------------------------------------------------|-----------------------------------------------------------------------------------------------|
| <ul> <li>Summary</li> <li>default</li> <li>default</li> </ul> | Name<br>default                                                                               |
| Services<br>Use Case Templates                                | General Provisioning Additional Profile Data Locations Advanced Rules Authorization           |
|                                                               | User Id Field       RADIUS Username     select       Password Field                           |
|                                                               | RADIUS Password     select     dear       Remote Db Lookup Key Field     select     dear      |
|                                                               | <ul> <li>✓ Actions</li> <li>Create Child:</li> <li>Service Provider</li> <li>Copy:</li> </ul> |

Figure 12: Creating a Service Provider Domain

After creating a Service Provider, we need to select the type of authorization from the authorization drop-down list as shown below.

I

For example, here we can select Proxy AAA Authorization as explained in the above example for Cisco customers to be authenticated at Cisco's AAA server. Hence CPS needs to proxy those requests to AAA server of Cisco.

| Domains            | Service Provider                     |                                    |  |
|--------------------|--------------------------------------|------------------------------------|--|
| Summary            | Name                                 |                                    |  |
| default            | default                              |                                    |  |
| Services           | General Provisioning Additional Prof | ile Data Service Provider Settings |  |
| Use Case Templates | General Provisioning Additional Prov | lie Data Service Provider Settings |  |
|                    | Authorization                        | <not set=""> 💌</not>               |  |
|                    | <not set=""></not>                   |                                    |  |
|                    | Ldap Bind Authorization              |                                    |  |
|                    |                                      | USuM Authorization                 |  |
|                    |                                      | Allow All Users                    |  |
|                    |                                      | Anonymous Authorization            |  |
|                    |                                      | USuM Validation Only               |  |
|                    |                                      | One-Click Voucher Authorization    |  |
|                    |                                      | Proxy AAA Authorization            |  |
|                    |                                      | P O P3 Authorization               |  |
|                    |                                      |                                    |  |
|                    | - Actions                            |                                    |  |
|                    | • Actions                            |                                    |  |
|                    | Copy:                                |                                    |  |
|                    | Current Service Provider             |                                    |  |

Figure 13: Selecting the Authorization

And in the service provider settings we need to provide the realm information to match the Cisco customers as shown below.

| Domains            | Service Provider                                                       |
|--------------------|------------------------------------------------------------------------|
| Allow All          | Name                                                                   |
| cisco.com          | cisco.com                                                              |
| Services           | General Provisioning Additional Profile Data Service Provider Settings |
| Use Case Templates | Authorization Proxy AAA Authorization                                  |
|                    | User Id Field                                                          |
|                    | RADIUS Username select dear                                            |
|                    | Password Field                                                         |
|                    | RADIUS Password select dear                                            |
|                    | Access Request Template                                                |
|                    | select dear                                                            |
|                    | Proxy Access Request                                                   |
|                    | Save Attributes On Profile                                             |
|                    | *Aaa Server                                                            |
|                    | Test AAA select dear                                                   |
|                    | Timeout Template                                                       |
|                    | select dear                                                            |

#### Figure 14: Configuring Realm Information

This configuration authenticates the requests coming with realm cisco.com with Cisco AAA server using service provider domain cisco.com else by default, parent domain is used to authenticate the subscribers.

# **Create a Default Domain**

This section describes an example configuration on how to create a domain. Depending on your network requirements, various parameters configured in a Domain can change.

At any time, there must be one domain defined in the system and that domain is assigned to a session if the location rules do not resolve to any domain. This domain specifies that when a request is received, the Unified

SuM SPR profile is loaded using the Radius User Name. No provisioning is triggered, and no additional profile data is retrieved. All advanced options are set to default.

- **Step 1** Click the **Services** tab, and click **Domains** and then **Summary** in the left pane.
- **Step 2** In the right pane, click the **Domain** link under **Create Child:**.

#### Figure 15: Domain Link

| Domains            | Service Reference Data Objects |                                             |
|--------------------|--------------------------------|---------------------------------------------|
| Services           |                                |                                             |
| Use Case Templates | <ul> <li>Actions</li> </ul>    | Information                                 |
|                    | Create Child:                  | Domains                                     |
|                    | Domain                         | A domain controls h<br>(including a default |

A new Domain window opens with the General tab displayed.

**Step 3** In the Name field, enter Default.

#### Figure 16: New Default Domain

| Domains             | 🟠 Domain                                                 |                      |
|---------------------|----------------------------------------------------------|----------------------|
| default<br>Services | Name<br>default                                          |                      |
| Use Case Templates  | General Provisioning Additional Profile Data Locations A | dvanced Rules        |
|                     | Authorization                                            | USuM Authorization 💌 |
|                     | User Id Field                                            |                      |
|                     | RADIUS Username select dear                              |                      |
|                     | Password Field                                           |                      |
|                     | RADIUS Password select dear                              |                      |
|                     | Remote Db Lookup Key Field                               | 10                   |
|                     | select dear                                              | 12                   |

- **Step 4** For the Default domain, select the **Is Default** option. When there are multiple domains configured and a request is received that does not meet the criteria for any of the domains, the request will be processed using the settings in this default domain.
- **Step 5** On the **General** tab, select the **USuM Authorization** mode from the drop-down list. This restricts the authorization to only those subscribers pre-registered in the system.

Figure 17: USuM Authorization Option

| Name                         | _                                     |                      |
|------------------------------|---------------------------------------|----------------------|
| default                      | ✓ Is Default                          |                      |
| ieneral Provisioning Additio | nal Profile Data Locations Advanced R | ules                 |
| Authorization                |                                       | USuM Authorization 🔹 |
| User Id Field                |                                       |                      |
| RADIUS Username              | select dear                           |                      |
| Password Field               |                                       |                      |
| RADIUS Password              | select <u>clear</u>                   |                      |
| Remote Db Lookup Key F       | eld                                   |                      |
|                              | select dear                           |                      |

## **Create an Auto Provision Domain**

The following steps create a domain for auto provisioning of subscribers.

- **Step 1** Create a new domain with Authorization set to Allow All Users on the General tab.
- **Step 2** On the **Provisioning** tab, select the objects for **Primary Credential**, **Password Field** and **Autostart Services** as shown in the following example:

Figure 18: Selecting Objects for an Auto Provision Domain

| 🖞 Domain                                                                                                    | Please select an object 🗖 🗙                                                                                                    |
|----------------------------------------------------------------------------------------------------|----------------------------------------------------------------------------------------------------|
| Name USuM Auth Seneral Provisioning Additional Profile Data Location Provisioning *Primary Credential Select clear Password Field Select clear External Id Select clear Autostart Services Add Remove | Session Framed IPv6 Prefix     Session IMS1     Session Mac Address     Session Mac Address     Session Mac Address (Remove NAS)     Session Mac Address (Remove NAS)     Session User Name     Session User Name No Realm     Session User Name With Realm (realm!username)     Session User Name With Realm (realm!username)     Session User Name With Realm (realm!username)     Session User Name With Realm (realm!username)     Session User Name With Realm (realm!username)     Session User Name With Realm (realm!username)     Session User Name With Realm (realm!username)     Subscriber attribute 'MSISDN'     Sy Prime GSU     V     Please select an object |
| <ul> <li>Actions</li> <li>Create Child:</li> <li>Service Provider</li> <li>Copy:</li> </ul>                                                                                                    |                                                                                                    |

**Step 3** Any Services defined as Autostart Services will be used to derive the policies for the auto provisioned subscribers.

# **Create a Domain - Location Based Selection**

The domain created in these steps is selected based on the framed IP in the incoming request and then authentication is done based on the authorization type selected.

- **Step 1** Click the **Services** tab, and select **Domain** and then **Summary** in the left pane. **Domain** > **Summary** > **Domain** link.
- **Step 2** Click the **Domain** link under **Create Child:**.
- A new **Domain** window opens with the **General** tab diaplayed.
- **Step 3** On the General tab, enter Location Based in the Name field.
- **Step 4** Clear the **Is Default** check box. This example is not a default domain; it is a domain for a specific purpose.
- **Step 5** From the drop-down list, select the required type of authorization. For example, select **USuM Authorization** based on user name with realm.

#### Figure 19: Selecting the Authorization for the Domain

| Domains            | 🕆 Domain                                                              |
|--------------------|-----------------------------------------------------------------------|
| default            | Name is Default                                                       |
| Services           | General Dravicioning Additional Drafile Data Locations Advanced Rules |
| Use Case Templates | General Provisioning Additional Profile Data Eccations Advanced Rules |
|                    | Authorization USuM Authorization 🔻                                    |
|                    | User Id Field<br>Session User Name With Realm select dear             |
|                    | Password Field                                                        |
|                    | User Password select clear                                            |
|                    | Remote Db Lookup Key Field select clear                               |

- **Step 6** Click the Location tab.
- **Step 7** Next to the Location Matching Type field, click Select.
- **Step 8** Select **Framed IP Location Type** from the object list, then click **OK**. This checks the IP address before assigning the subscriber to the domain.

Figure 20: Selecting the Location Matching Type

| 🖞 Domain                                     |                                                             |
|----------------------------------------------|-------------------------------------------------------------|
| Name Is Defe                                 | a                                                           |
| General Provisioning Additional Profile Data | Locations Advanced Rules                                    |
| *Location Matching Type                      | Please select an object                                     |
| Framed IP Location Type select               | lear                                                        |
| Location Matching Type                       |                                                             |
| Name                                         | AVP Value (format code\value)     A Framed IP Location Type |
|                                              | Generic Location Type                                       |
|                                              | Nas IP and Framed IP Location Type                          |
|                                              | NAS IP Location Type                                        |
|                                              |                                                             |
|                                              |                                                             |
|                                              |                                                             |
|                                              |                                                             |
|                                              |                                                             |
|                                              |                                                             |
| Add Remove                                   |                                                             |
| <ul> <li>Actions</li> </ul>                  | Plasse select an object                                     |
| Create Child:                                |                                                             |
| Service Provider                             | OK Cancel                                                   |
| Сору:                                        |                                                             |
| Current Domain                               |                                                             |

- **Step 9** Click Add to add a row to the Location Matching Type table.
- **Step 10** In this row, for **Name**, enter Vail Downtown.

#### Figure 21: Location Mapping Type Name

| General Provisioning Add *Location Matching Typ Framed IP Location Typ | ditional Profile Data Loca<br>e select <u>clear</u> | ations Advanced Rules |
|------------------------------------------------------------------------|-----------------------------------------------------|-----------------------|
| Name                                                                   | Mapping Values                                      | Timezone              |

- **Step 11** For Mapping value, click in the column, then click ....
- **Step 12** Enter the IP addresses or IP address range for this domain, for example 10.0.0/24, then click Add. This determines the subnet IP addresses that limit this domain.
- **Step 13** When you have finished adding IP addresses, click **OK**.